# OpenAPI를 사용하여 ISE 3.3에서 ISE 인증서 정 보 검색

| 목차                             |
|--------------------------------|
| <u>소개</u>                      |
|                                |
| 사전 요구 사항                       |
| <u>요구 사항</u>                   |
| 사용되는 구성 요소                     |
| <u>78</u>                      |
| <u>네트워크 다이어그램</u>              |
| <u>ISE의 컨피그레이션</u>             |
| Python 예                       |
| <u>특정 노드의 모든 시스템 인증서 가져오기</u>  |
| <u>ID로 특정 노드의 시스템 인증서 가져오기</u> |
| <u>신뢰할 수 있는 모든 인증서 목록 가져오기</u> |
| <u>ID로 트러스트 인증서 가져오기</u>       |
| <u>문제 해결</u>                   |

## 소개

이 문서에서는 openAPI를 사용하여 Cisco ISE(Identity Services Engine) 인증서를 관리하는 절차에 대해 설명합니다.

## 배경

엔터프라이즈 네트워크 보안 및 관리의 복잡성이 증가하는 상황에서 Cisco ISE 3.1은 인증서 라이 프사이클 관리를 간소화하는 OpenAPI 형식의 API를 도입하여 효율적이고 안전한 인증서 운영을 위한 표준화되고 자동화된 인터페이스를 제공함으로써 관리자가 강력한 보안 방식을 적용하고 네 트워크 컴플라이언스를 유지할 수 있도록 지원합니다.

## 사전 요구 사항

요구 사항

다음 주제에 대한 지식을 보유하고 있으면 유용합니다.

- Cisco ISE(Identity Services Engine)
- REST API
- 비단뱀

## 사용되는 구성 요소

- ISE 3.3
- 파이썬 3.10.0

이 문서의 정보는 특정 랩 환경의 디바이스를 토대로 작성되었습니다. 이 문서에 사용된 모든 디바 이스는 초기화된(기본) 컨피그레이션으로 시작되었습니다. 현재 네트워크가 작동 중인 경우 모든 명령의 잠재적인 영향을 미리 숙지하시기 바랍니다.

구성

네트워크 다이어그램

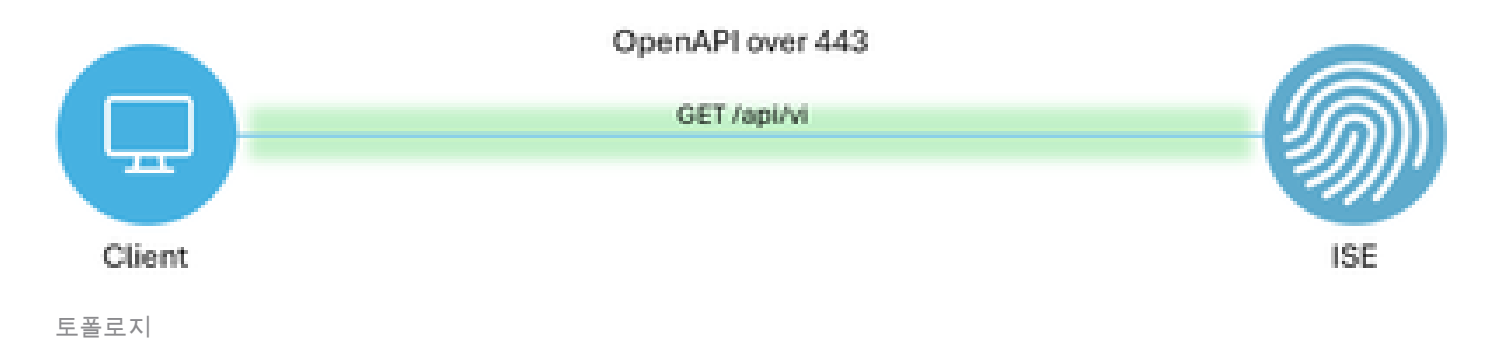

ISE의 컨피그레이션

1단계: Open API 관리자 계정 추가

API 관리자를 추가하려면 Administration(관리) > System(시스템) > Admin Access(관리자 액세스) > Administrators(관리자) > Admin Users(관리자 사용자) > Add(추가)로 이동합니다.

| ≡     | distantion Identity Services | Engine                      |           |             | Administra      | ntion / System   |            |                   | 🔺 License Warning     | ۵ ۵        | 0       | 9   X |
|-------|------------------------------|-----------------------------|-----------|-------------|-----------------|------------------|------------|-------------------|-----------------------|------------|---------|-------|
| Щ     | Bookmarks                    | Deployment Licensing        | Certifica | tes Logging | Maintenance     | Upgrade Hea      | Ith Checks | Backup & Restore  | Admin Access Settings |            |         |       |
|       | Dashboard                    | Authentication              |           | dministrat  | ~ * ~           |                  |            |                   |                       |            |         |       |
| 10    | Context Visibility           | Authorization               | > A       | ammstrat    | UIS             |                  |            |                   |                       | Selected 0 | Total 2 | a .a  |
| *     | Operations                   | Administrators              | ~ 0       | ldit + Add  | 🛞 Change Status | Delete Duplicat  | te         |                   |                       |            | All     | - V   |
| 0     | Policy                       | Admin Users<br>Admin Groups | (         | Status      | Name            | Description      | First Name | Last Name Email A | ddress Admin Groups   |            |         |       |
| 20    | Administration               |                             |           | 🗌 🛛 Enabled | y admin         | Default Admin Us | er         |                   | Super Admin           |            |         |       |
| -file | Work Centers                 | Settings                    | >         | Enabled     | 4 ApiAdmin      |                  |            |                   | ERS Admin             |            |         |       |
| ?     | Interactive Help             |                             |           |             |                 |                  |            |                   |                       |            |         |       |

API 관리자

2단계: ISE에서 Open API 활성화

Open API는 ISE에서 기본적으로 비활성화되어 있습니다. 활성화하려면 Administration(관리) > System(시스템) > Settings(설정) > API Settings(API 설정) > API Service Settings(API 서비스 설정 )로 이동합니다. Open API 옵션을 전환합니다. 저장을 클릭합니다.

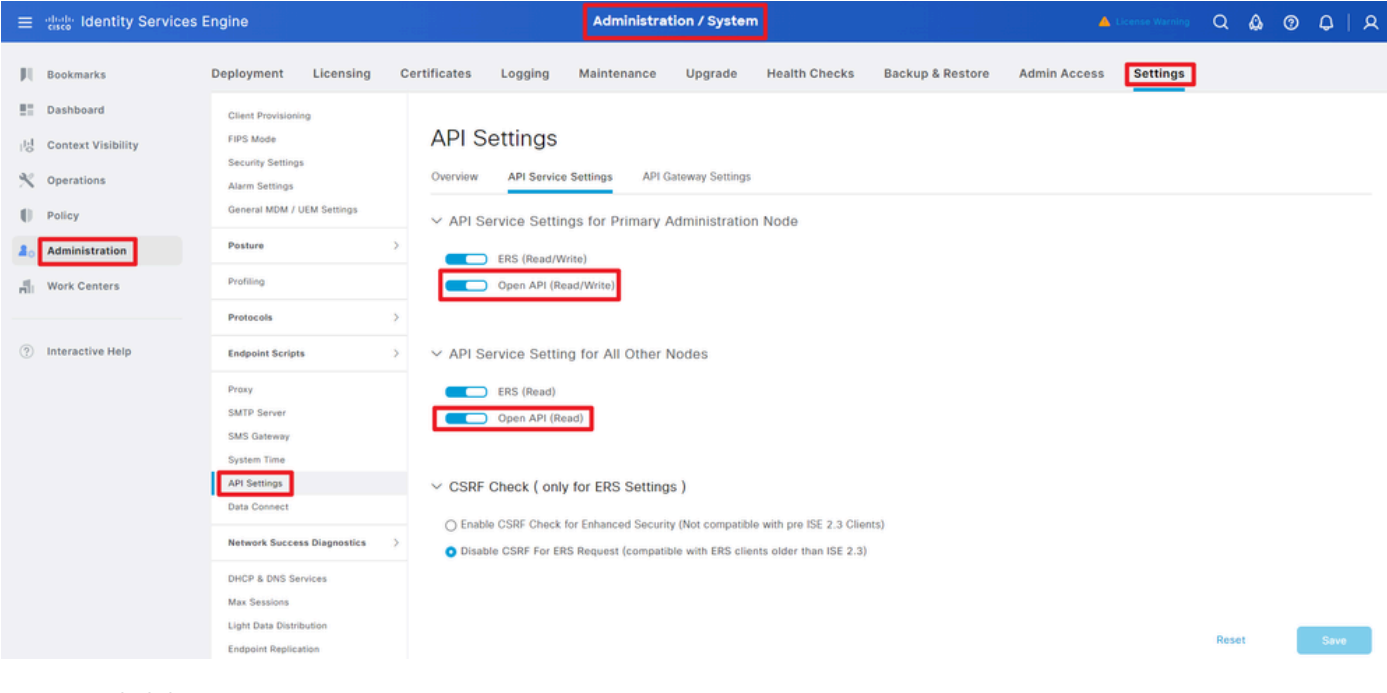

OpenAPI 활성화

3단계: ISE 개방형 API 탐색

administration(관리) > System(시스템) > Settings(설정) > API Settings(API 설정) > Overview(개요) )로 이동합니다. API 방문 열기 링크를 클릭합니다.

| ≡  | dentity Services I | Engine                              |              |                                                    |                                                      | Administra                                                  | tion / Syster                        | •                                               |                              | -            | License Warning | Q | ۵ ۵ | A   A |
|----|--------------------|-------------------------------------|--------------|----------------------------------------------------|------------------------------------------------------|-------------------------------------------------------------|--------------------------------------|-------------------------------------------------|------------------------------|--------------|-----------------|---|-----|-------|
| Щ  | Bookmarks          | Deployment                          | Licensing    | Certificates                                       | Logging                                              | Maintenance                                                 | Upgrade                              | Health Checks                                   | Backup & Restore             | Admin Access | Settings        |   |     |       |
| 51 | Dashboard          | Client Provision                    | ing          |                                                    |                                                      |                                                             |                                      |                                                 |                              |              |                 |   |     |       |
| 망  | Context Visibility | FIPS Mode<br>Security Setting       | 5            | API S                                              | Settings                                             |                                                             |                                      |                                                 |                              |              |                 |   |     |       |
| ×  | Operations         | Alarm Settings                      |              | Overview                                           | API Service                                          | e Settings API G                                            | ateway Settings                      |                                                 |                              |              |                 |   |     |       |
| 0  | Policy             | General MDM /                       | UEM Settings | API Serv                                           | ices Overvie                                         | w                                                           |                                      |                                                 |                              |              |                 |   |     |       |
| 80 | Administration     | Posture                             |              | > You can m                                        | anage Cisco ISE                                      | nodes through two                                           | sets of API forma                    | ets-External Restful Ser                        | rvices (ERS) and OpenAPI.    |              |                 |   |     |       |
| đ. | Work Centers       | Profiling                           |              | The ERS a<br>Currently,                            | nd OpenAPI sen<br>ERS APIs also o                    | vices are HTTPS-only<br>perate over port 906                | y REST APIs that<br>0. However, port | operate over port 443.<br>9060 might not be sup | ported for ERS APIs in later | r            |                 |   |     |       |
|    |                    | Protocols                           |              | > Gisco ISE r<br>Both the A                        | releases. We red<br>PI services are o                | commend that you or<br>disabled by default. E               | ily use port 443<br>mable the API se | for ERS APIs.<br>Invices by clicking the c      | corresponding toggle button  | 5            |                 |   |     |       |
| ?  | Interactive Help   | Endpoint Script                     | ts           | > To use eith                                      | Service Settings<br>er API service,                  | i tab.<br>you must have the Ef                              | S-Admin or ERS                       | Operator user group                             | assignment.                  |              |                 |   |     |       |
|    |                    | Proxy<br>SMTP Server<br>SMS Gateway |              | For more in<br>https://10.<br>For openap<br>ERS_V1 | nformation on IS<br>106.33.92:4424<br>pi documention | E ERS API, please vi<br>t0/ers/sdk<br>for ERS, click below: | sit:                                 |                                                 |                              |              |                 |   |     |       |
|    | I                  | System Time<br>API Settings         |              | For more in https://10.                            | formation on IS<br>106.33.92:4424                    | E Open APL please (<br>t0/api/swagger-ui/in                 | dex_html                             |                                                 |                              |              |                 |   |     |       |

OpenAPI 방문

Python 예

특정 노드의 모든 시스템 인증서 가져오기

#### API는 특정 ISE 노드의 모든 인증서를 나열합니다.

1단계: API 호출에 필요한 정보입니다.

| 방법  | 가져오기                                                    |
|-----|---------------------------------------------------------|
| URL | https:// <ise-pan-ip>/api/v1/certs/system-</ise-pan-ip> |

|       | certificate/ <ise-node-hostname></ise-node-hostname>   |
|-------|--------------------------------------------------------|
| 자격 증명 | Open API 계정 자격 증명 사용                                   |
| 헤더    | 수락: application/json<br>Content-Type: application/json |

2단계: 특정 ISE 노드의 인증서를 검색하는 데 사용되는 URL을 찾습니다.

| 😝 Swa                  | gger.                                                                                                    | Select a definition Certificates                                            | ×                       |
|------------------------|----------------------------------------------------------------------------------------------------|-----------------------------------------------------------------------------|-------------------------|
| Cisc<br>https://10.106 | o ISE API - Certificates (III) (III)                                                                                                    |                                                                             |                         |
| Servers<br>https://10  | 106.33.92:44240 - Inferred Urt 💙                                                                                                    |                                                                             |                         |
| certs-                 | api-controller the certs API                                                                                                    |                                                                             | ~                       |
| Certif                 | cates                                                                                                    |                                                                             | ^                       |
| GET                    | /api/vl/certs/certificate-signing-request Get all Certificate Signing Requests from PAN                                                                                                    |                                                                             | ~ ≜                     |
| POST                   | /api/vl/certs/certificate-signing-request Generate a Certificate Signing Request (CSR)                                                                                                    |                                                                             | <ul> <li>✓ ≜</li> </ul> |
| GET                    | /api/vl/certs/certificate-signing-request/{hostName}/{id} Get the certificate signing request for a given                                                                                                    | n ID                                                                        | <ul> <li>✓ ≜</li> </ul> |
| DELETE                 | /api/vl/certs/certificate-signing-request/{hostName}/{id} Delete the certificate signing request for a given by the signing request of a given by the signing request of the signing request of the signing re | ven ID                                                                      | <ul> <li>✓ ≜</li> </ul> |
| GET                    | /api/vl/certs/certificate-signing-request/export/{hostname}/{id} Export a CSR for a given CSR ID                                                                                                    | and hostname                                                                | <ul> <li>✓ ≜</li> </ul> |
| POST                   | /api/vl/certs/certificate-signing-request/intermediate-ca Generate an Intermediate CA CSR (certificat                                                                                                    | te signing request)                                                         | ✓ ≜                     |
| POST                   | /api/vl/certs/ise-root-ca/regenerate Regenerate entire internal CA certificate chain including root CA on the prima                                                                                                    | ary PAN and subordinate CAs on the PSNs (Applicable only for internal CA se | wice) 🗸 🗎               |
| POST                   | /api/vl/certs/renew-certificate Renew certificates of OCSP responder and Cloco ISE Messaging Service                                                                                                    |                                                                             | <ul> <li>✓ ≜</li> </ul> |
| POST                   | /api/vl/certs/signed-certificate/bind Bind CA Signed CertBicate                                                                                                    |                                                                             | <ul><li>✓ ∅</li></ul>   |
| GET                    | /api/vl/certs/system-certificate/{hostName} Get all system certificates of a particular node                                                                                                    |                                                                             | ∧ ≜                     |
| This API               | supports filtering, sorting and pagination.                                                                                                    |                                                                             |                         |

API URI

3단계: Python Code의 예를 소개합니다. 내용을 복사하여 붙여넣습니다. ISE IP, 사용자 이름, 비밀 번호를 교체합니다. 실행할 python 파일로 저장합니다.

## ISE와 python 코드 예제를 실행하는 디바이스 간의 올바른 연결을 확인합니다.

### <#root>

from requests.auth import HTTPBasicAuth import requests

requests.packages.urllib3.disable\_warnings()

if \_\_name\_\_ == "\_\_main\_\_":

url = "

https://10.106.33.92/api/v1/certs/system-certificate/ISE-DLC-CFME02-PSN

..

headers =  $\{$ 

"Accept": "application/json", "Content-Type": "application/json"

```
}
basicAuth = HTTPBasicAuth(
"ApiAdmin", "Admin123"
)
response = requests.get(url=url, auth=basicAuth, headers=headers, verify=False)
print("Return Code:")
print(response.status_code)
print("Expected Outputs:")
print(response.json())
```

## 다음은 예상 출력의 예입니다.

Return Code:

200

Expected Outputs:

{'response': [{'id': '5b5b28e4-2a51-495c-8413-610190e1070b', 'friendlyName': 'Default self-signed saml server certificate - CN=SAML\_ISE-DLC-CFME0

### ID로 특정 노드의 시스템 인증서 가져오기

이 API는 제공된 호스트 이름 및 ID를 기반으로 특정 노드의 시스템 인증서에 대한 세부 정보를 제 공합니다.

1단계: API 호출에 필요한 정보입니다.

| 방법    | 가져오기                                                                                                    |
|-------|----------------------------------------------------------------------------------------------------|
| URL   | https:// <ise-pan-ip>/api/v1/certs/system-<br/>certificate/<ise-node-hostname>/<id-of-<br>Certificate&gt;</id-of-<br></ise-node-hostname></ise-pan-ip> |
| 자격 증명 | Open API 계정 자격 증명 사용                                                                                                    |
| 헤더    | 수락: application/json<br>Content-Type: application/json                                                                                                 |

2단계: 지정된 호스트 이름 및 ID를 기반으로 특정 노드의 인증서를 검색하는 데 사용되는 URL을 찾습니다.

|  | Cisco ISE API - Certificates (ISB) CASS<br>https://d.100.33.02.402400apiv/30ap-doct/tgroup-Certificates                                                                                                  |                         |  |
|--|----------------------------------------------------------------------------------------------------|-------------------------|--|
|  | Servers<br>https://10.108.33.92:44240 - Inferred Uri v                                                                                                    |                         |  |
|  | certs-api-controller the certs API                                                                                                    | ~                       |  |
|  | Certificates                                                                                                    | ^                       |  |
|  | GET /api/v1/certs/certificate-signing-request Get all Certificate Signing Requests from PAN                                                                                                    | ∨ ≜                     |  |
|  | POST /api/v1/certs/certificate-signing-request Generate a Certificate Signing Request (CSR)                                                                                                    | <ul> <li>✓ ≜</li> </ul> |  |
|  | OET /api/vl/certs/certificate-signing-request/{hostName}/{id} Get the certificate signing request for a given ID                                                                                         | ∨ ≜                     |  |
|  | DELETE /api/v1/certs/certificate-signing-request/{hostName}/{id} Delete the certificate signing request for a given ID                                                                                   | ∨ ≜                     |  |
|  | GET /api/vl/certs/certificate-signing-request/export/{hostname}/{id} Export a CSR for a given CSR ID and hostname                                                                                        | ∨ ≜                     |  |
|  | POST /api/vl/certs/certificate-signing-request/intermediate-ca Generate an intermediate CA CSR (certificate signing request)                                                                             | <ul> <li>✓ ≜</li> </ul> |  |
|  | POST /api/vl/certs/ise-root-ca/regenerate Regenerate enline internal CA certificate chain including root CA on the primary PAN and subordinate CAs on the PSNs (Applicable only for internal CA service) | <ul> <li>✓ ≜</li> </ul> |  |
|  | POST /api/vl/certs/renew-certificate Renew certificates of OCSP responder and Cisco ISE Messaging Service                                                                                                | <ul> <li>✓ ≜</li> </ul> |  |
|  | POST /api/vl/certs/signed-certificate/bind Bind CA Signed Certificate                                                                                                    | ∨ ≜                     |  |
|  | OET /api/vl/certs/system-certificate/{hostName} Get all system certificates of a particular node                                                                                                    | ∨ ≜                     |  |
|  | OET         /api/vl/certs/system-certificate/{hostName}/{id}         Get system certificate of a particular node by ID                                                                                   | ^ ≜                     |  |
|  | This API provides details of a system certificate of a particular node based on given hostname and ID.                                                                                                   |                         |  |

#### API URI

3단계: Python Code의 예입니다. 내용을 복사하여 붙여넣습니다. ISE IP, 사용자 이름, 비밀번호를 교체합니다. 실행할 python 파일로 저장합니다.

ISE와 python 코드 예제를 실행하는 디바이스 간의 올바른 연결을 확인합니다.

#### <#root>

from requests.auth import HTTPBasicAuth import requests requests.packages.urllib3.disable\_warnings() if \_\_name\_\_ == "\_\_main\_\_": url = "

https://10.106.33.92/api/v1/certs/system-certificate/ISE-DLC-CFME02-PSN/5b5b28e4-2a51-495c-8413-610190e2

" headers = {

"Accept": "application/json", "Content-Type": "application/json"

```
} basicAuth = HTTPBasicAuth(
```

"ApiAdmin", "Admin123"

) response = requests.get(url=url, auth=basicAuth, headers=headers, verify=False) print("Return Code:")

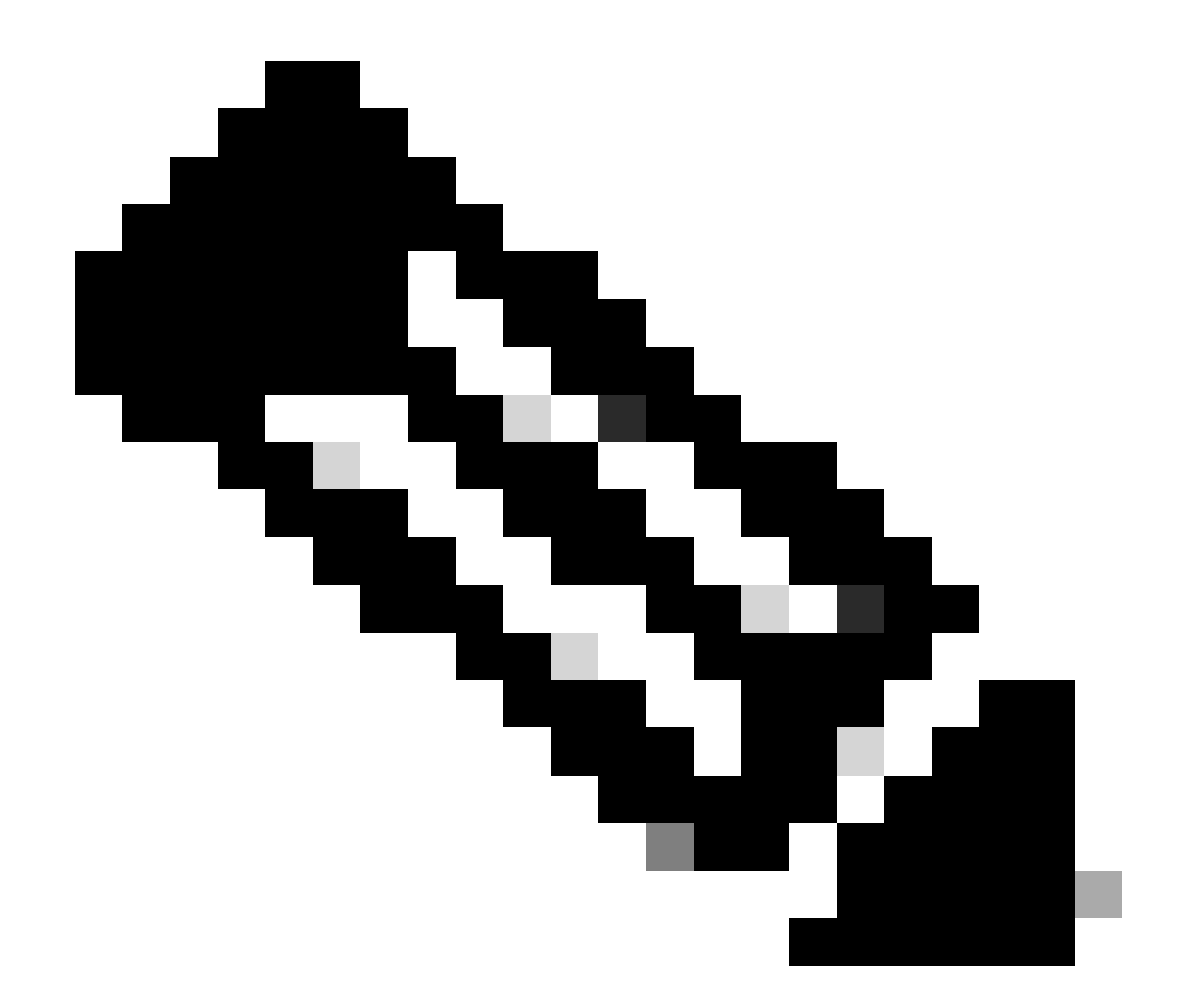

참고: ID는 "특정 노드의 모든 시스템 인증서 가져오기"의 3단계에서 API 출력에서 가져온 것입니다. 예를 들어, 5b5b28e4-2a51-495c-8413-610190e1070b는 "Default self-signed saml server certificate - CN=SAML\_ISE-DLC-CFME02-PSN.cisco.com"입니다.

## 다음은 예상 출력의 예입니다.

Return Code: 200 Expected Outputs: {'response': {'id': '5b5b28e4-2a51-495c-8413-610190e1070b', 'friendlyName': 'Default self-signed saml server certificate - CN=SAML\_ISE-DLC-CFME02

## 신뢰할 수 있는 모든 인증서 목록 가져오기

API는 ISE 클러스터의 모든 신뢰할 수 있는 인증서를 나열합니다.

1단계: API 호출에 필요한 정보입니다.

| 방법    | 가져오기                                                                     |
|-------|--------------------------------------------------------------------------|
| URL   | https:// <ise-pan-ip>/api/v1/certs/trusted-<br/>certificate</ise-pan-ip> |
| 자격 증명 | Open API 계정 자격 증명 사용                                                     |
| 헤더    | 수락: application/json<br>Content-Type: application/json                   |

2단계: 신뢰할 수 있는 인증서를 검색하는 데 사용되는 URL을 찾습니다.

|                                             |                                                                                                    |        | 2 |
|---------------------------------------------|----------------------------------------------------------------------------------------------------|--------|---|
| POST                                        | /api/vl/certs/certificate-signing-request/intermediate-ca Generate an intermediate CA CSR (centricate signing request)                                                                              | ~      | - |
| POST                                        | /api/v1/certs/ise-root-ca/regenerate Regenerate entire internal CA certificate chain including root CA on the primary PAN and subordinate CAs on the PSNs (Applicable only for internal CA service) | $\sim$ | ۵ |
| POST                                        | /api/vi/certs/renew-certificate Renew certificates of OCSP responder and Cisco ISE Messaging Service                                                                                                | $\sim$ | ŵ |
| POST                                        | /api/vi/certs/signed-certificate/bind Bind CASigned Certificate                                                                                                    | $\sim$ | ŵ |
| GET                                         | /api/vi/certs/system-certificate/{hostName} Get all system certificates of a particular node                                                                                                    | $\sim$ | ŵ |
| GET                                         | /api/vl/certs/system-certificate/{hostName}/{id} Get system certilicate of a particular node by ID                                                                                                  | $\sim$ | ŵ |
| PUT                                         | /api/vi/certs/system-certificate/{hostName}/{id} Update data for existing system certificate                                                                                                    | $\sim$ | ŵ |
| DELETE                                      | /api/vi/certs/system-certificate/{hostName}/{id} Delete System Certificate by ID and hostname                                                                                                    | $\sim$ | ŵ |
| POST                                        | /api/vi/certs/system-certificate/export Export a system certificate with a given a certificate ID                                                                                                   | $\sim$ | ŵ |
| POST                                        | /api/vl/certs/system-certificate/generate-selfsigned-certificate Generate self-signed certificate in Cisco ISE                                                                                      | $\sim$ | ŵ |
| POST                                        | /api/vi/certs/system-certificate/import Import system certificate in Cisco ISE                                                                                                    | $\sim$ | ŵ |
| GET                                         | /api/v1/certs/trusted-certificate Get list of all busited certificates                                                                                                    | ^      | ۵ |
| This API su                                 | ports Filtering, Sorting and Pagination.                                                                                                    |        |   |
| Filtering and                               | Sorting are supported for the following attributes:                                                                                                    |        |   |
| <ul> <li>friendl</li> </ul>                 | Name                                                                                                    |        |   |
| <ul> <li>subject</li> <li>issued</li> </ul> |                                                                                                    |        |   |
| <ul> <li>validFi</li> </ul>                 | om<br>Spechted Date Format: yyyy-MM-4d HH mm ss                                                                                                    |        |   |
| • expira                                    | Supported Operators: EG, NEO, GT and LT<br>enclude                                                                                                    |        |   |
| 0                                           | Supported Date Format; yyyyAMA dd Hit mms s<br>Supported Optamster: EQ. NEQ. CJ and LT                                                                                                    |        |   |
| • status<br>0                               | Alloved values: enabled, disabled<br>Supported Operators: EQ, NEQ                                                                                                    |        |   |
| Note: ISE inte                              | mai CA certificates will not be exported.                                                                                                    |        |   |

API URI

3단계: Python Code의 예입니다. 내용을 복사하여 붙여넣습니다. ISE IP, 사용자 이름, 비밀번호를 교체합니다. 실행할 python 파일로 저장합니다.

ISE와 python 코드 예제를 실행하는 디바이스 간의 올바른 연결을 확인합니다.

#### <#root>

from requests.auth import HTTPBasicAuth import requests requests.packages.urllib3.disable\_warnings() if \_\_name\_\_ == "\_\_main\_\_": url = "

https://10.106.33.92/api/v1/certs/trusted-certificate

```
" headers = {
```

"Accept": "application/json", "Content-Type": "application/json"

} basicAuth = HTTPBasicAuth(

"ApiAdmin", "Admin123"

) response = requests.get(url=url, auth=basicAuth, headers=headers, verify=False) print("Return Code:")

### 다음은 예상 출력의 예입니다. (생략)

Return Code:

200

Expected Outputs:

{'response': [{'id': '147d97cc-6ce9-43d7-9928-8cd0fa83e140', 'friendlyName': 'VeriSign Class 3 Public Primary Certification Authority', 'subject': 'CN=Veri

#### ID로 트러스트 인증서 가져오기

#### 이 API는 지정된 ID를 기반으로 신뢰 인증서의 세부 정보를 표시할 수 있습니다.

1단계: API 호출에 필요한 정보입니다.

| 방법    | 가져오기                                                                                                    |
|-------|----------------------------------------------------------------------------------------------------|
| URL   | https:// <ise-pan-ip>/api/v1/certs/trusted-<br/>certificate/<id-of-certificate></id-of-certificate></ise-pan-ip> |
| 자격 증명 | Open API 계정 자격 증명 사용                                                                                             |
| 헤더    | 수락: application/json<br>Content-Type: application/json                                                           |

## 2단계: 구축 정보를 검색하는 데 사용되는 URL을 찾습니다.

| Cisco ISE API - Certificates C C C C C C C C C C C C C C C C C C C                                                                                                    |     |   |
|----------------------------------------------------------------------------------------------------|-----|---|
| Servers<br>https://10.106.33.92:44240 - Inferred Uri                                                                                                    |     |   |
| certs-api-controller the certs API                                                                                                    | ~   |   |
| Certificates                                                                                                    | ^   |   |
| CET /api/vl/certs/certificate-signing-request Get all Certificate Signing Requests from PAN                                                                                                    | ∨ ≜ |   |
| POST /api/v1/certs/certificate-signing-request Generate a Certificate Signing Request (CSR)                                                                                                    | ∨ ≜ |   |
| CET /api/v1/certs/certificate-signing-request/{hostName}/{id} Get the certificate signing request for a given ID                                                                                         | ∨ ≜ |   |
| DELETE /api/v1/certs/certificate-signing-request/{hostName}/{id} Delete the certificate signing request for a given ID                                                                                   | ∨ ≜ |   |
| CET /api/v1/certs/certificate-signing-request/export/{hostname}/{id} Export a CSR for a given CSR ID and hostname                                                                                        | ∨ ≜ | 1 |
| POST /api/v1/certs/certificate-signing-request/intermediate-ca Generate an Intermediate CA CSR (certificate signing request)                                                                             | ~ ≜ |   |
| POST /api/v1/certs/ise-root-ca/regenerate Regenerate enline internal CA certificate chain including root CA on the primary PAN and subordinate CAs on the PSNs (Applicable only for internal CA service) | ∨ ≜ |   |
| POST /api/v1/certs/renew-certificate Renew certificates of OCSP responder and Cisco ISE Messaging Service                                                                                                | ∨ ≜ |   |
| POST /api/vl/certs/signed-certificate/bind Bind CA Signed Certificate                                                                                                    | ∨ ≜ |   |
| CET /api/vl/certs/system-certificate/{hostName} Get all system certificates of a particular node                                                                                                    | ∨ ≜ |   |
| GET /api/vl/certs/system-certificate/{hostName}/{id} Get system certificate of a particular node by ID                                                                                                   | ^ ≞ |   |
| This API provides details of a system certificate of a particular node based on given hostname and ID.                                                                                                   |     |   |

API URI

3단계: Python Code의 예입니다. 내용을 복사하여 붙여넣습니다. ISE IP, 사용자 이름, 비밀번호를 교체합니다. 실행할 python 파일로 저장합니다.

ISE와 python 코드 예제를 실행하는 디바이스 간의 올바른 연결을 확인합니다.

#### <#root>

from requests.auth import HTTPBasicAuth import requests requests.packages.urllib3.disable\_warnings() if \_\_name\_\_ == "\_\_main\_\_": url = "

https://10.106.33.92/api/v1/certs/trusted-certificate/147d97cc-6ce9-43d7-9928-8cd0fa83e140

" headers =  $\{$ 

"Accept": "application/json", "Content-Type": "application/json"

} basicAuth = HTTPBasicAuth(

"ApiAdmin", "Admin123"

) response = requests.get(url=url, auth=basicAuth, headers=headers, verify=False) print("Return Code:")

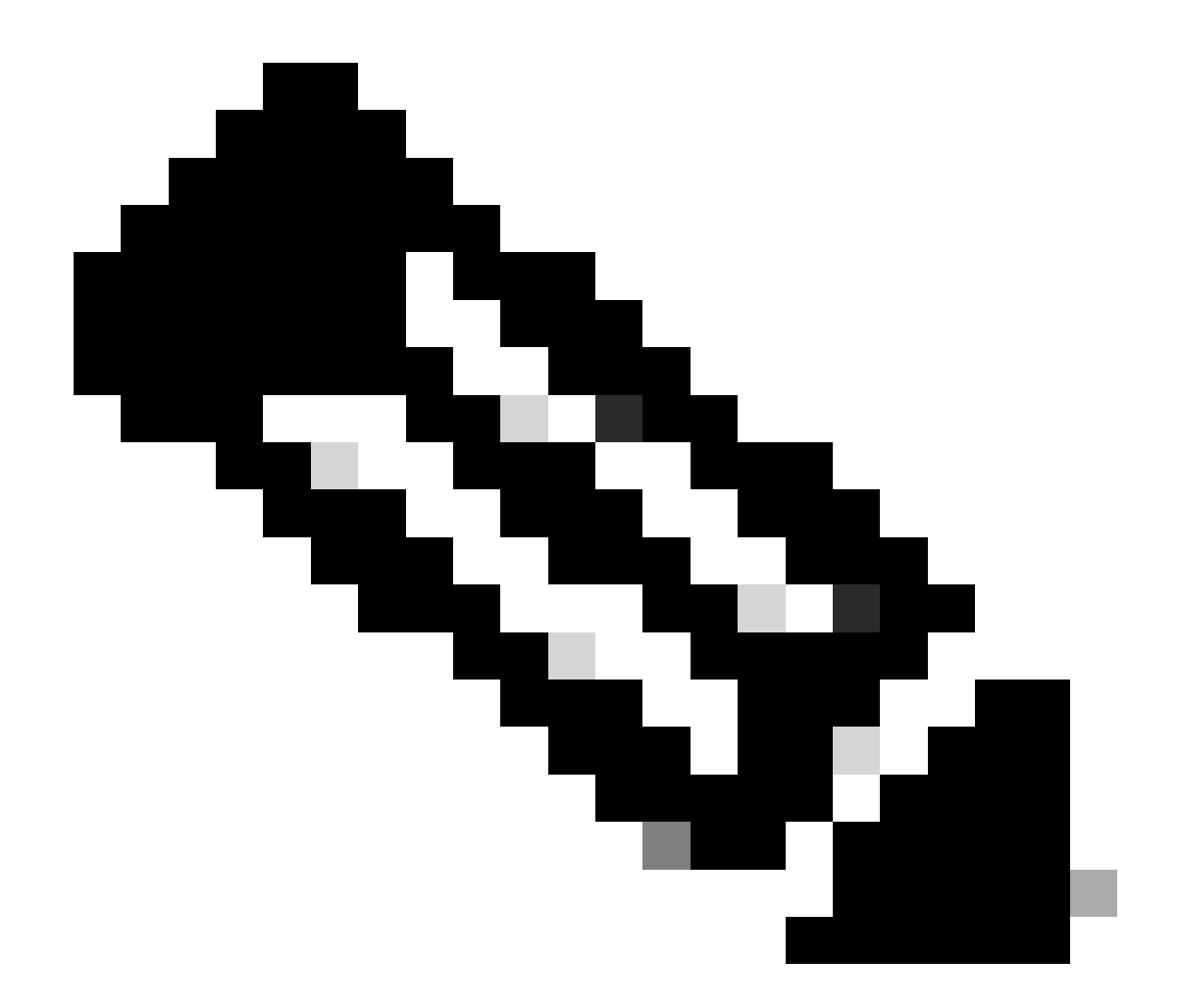

**참고**: ID는 "모든 신뢰할 수 있는 인증서 목록 가져오기"의 3단계에서 API 출력에서 가져온 것입니다. 예를 들어 147d97cc-6ce9-43d7-9928-8cd0fa83e140은 "VeriSign Class 3 Public Primary Certification Authority"입니다.

다음은 예상 출력의 예입니다.

Return Code: 200 Expected Outputs: {'response': {'id': '147d97cc-6ce9-43d7-9928-8cd0fa83e140', 'friendlyName': 'VeriSign Class 3 Public Primary Certification Content of the second second seco

Open API와 관련된 문제를 해결하려면 Debug Log Configuration(디버그 로그 컨피그레이션) 창에서 Log Levelfor theapiservicecomponent를 DEBUG로 설정합니다.

디버그를 활성화하려면 Operations(운영) > Troubleshoot(문제 해결) > Debug Wizard(디버그 마법사) > Debug Log Configuration(디버그 로그 컨피그레이션) > ISE Node(ISE 노드) > apisservice(어플라이언스)로 이동합니다.

| ≡                   | dentity Services                              | Engine                                                 | Operations / Troubleshoot |                      |                   |                                           |                  | 🔺 License Warning | Q | ۵ | 0   | Q   | ۹   |
|---------------------|-----------------------------------------------|--------------------------------------------------------|---------------------------|----------------------|-------------------|-------------------------------------------|------------------|-------------------|---|---|-----|-----|-----|
| н                   | Bookmarks                                     | Diagnostic Tools Download L                            | ogs Det                   | oug Wizard           |                   |                                           |                  |                   |   |   |     |     |     |
| ः<br>।उ<br><b>%</b> | Dashboard<br>Context Visibility<br>Operations | Debug Profile Configuration<br>Debug Log Configuration | Node List                 | ISE-BOL-CEMEO1-PAN.S | meld.com          |                                           |                  |                   |   |   |     | £   | 3   |
| 0                   | Policy                                        |                                                        | 0 Edit                    | Seset to Default     | Log Filter Enable | Log Filter Disable                        |                  |                   |   |   | All | ~ 7 | 7   |
| 80                  | Administration                                |                                                        |                           | Component Name       | ∧ Log Level       | Description                               | Log file Name    | Log Filter        |   |   |     |     |     |
| -fil                | Work Centers                                  |                                                        | 0                         | accessfilter         | INFO              | RBAC resource access filter               | ise-psc.log      | Disabled          |   |   |     | í   | í . |
|                     |                                               |                                                        | 0                         | Active Directory     | WARN              | Active Directory client internal messages | ad_agent.log     |                   |   |   |     |     |     |
| ?                   | Interactive Help                              |                                                        | 0                         | admin-ca             | INFO              | CA Service admin messages                 | ise-psc.log      | Disabled          |   |   |     |     |     |
|                     |                                               |                                                        | 0                         | admin-infra          | INFO              | infrastructure action messages            | ise-psc.log      | Disabled          |   |   |     |     |     |
|                     |                                               |                                                        | 0                         | admin-license        | INFO              | License admin messages                    | ise-psc.log      | Disabled          |   |   |     |     |     |
|                     |                                               |                                                        | 0                         | ai-analytics         | INFO              | AI Analytics                              | ai-analytics.log | Disabled          |   |   |     |     |     |
|                     |                                               |                                                        | 0                         | anc                  | INFO              | Adaptive Network Control (ANC) debug      | ise-psc.log      | Disabled          |   |   |     |     |     |
|                     |                                               |                                                        | 0                         | api-gateway          | INFO              | API Gateway native objects logs           | api-gateway.log  | Disabled          |   |   |     |     |     |
|                     |                                               |                                                        | •                         | apiservice           | DEBUG             | ISE API Service logs                      | api-service.log  | Disabled          |   |   |     |     |     |
|                     |                                               |                                                        | 0                         | bootstrap-wizard     | INFO              | Bootstrap wizard messages Save I Can      | cel -psc.log     | Disabled          |   |   |     |     |     |
|                     |                                               |                                                        | 0                         | ca-service           | INFO              | CA Service messages                       | caservice.log    | Disabled          |   |   |     |     |     |

API 서비스 디버그

디버그 로그를 다운로드하려면 Operations(운영) > Troubleshoot(문제 해결) > Download Logs(로그 다운로드) > ISE PAN Node(ISE PAN 노드) > Debug Logs(디버그 로그)로 이동합니다.

| ≡  | diale Identity Services | Engine | 9            |               |              | 🔺 License Warning                                          | Q                            | ۵                          | 0      | Q   Q |  |  |  |
|----|-------------------------|--------|--------------|---------------|--------------|------------------------------------------------------------|------------------------------|----------------------------|--------|-------|--|--|--|
| н  | Bookmarks               | Diagn  | iostic Tools | Download Logs | Debug Wiza   | ard                                                        |                              |                            |        |       |  |  |  |
| 10 | Dashboard               |        | ISE-BO       | SL-CFME01-PAN |              |                                                            |                              |                            |        |       |  |  |  |
| 1d | Context Visibility      |        | ISE-BO       | G-CEME01-PSN  | Delete       | 2 <sup>3</sup> Expand All ≤>Colla                          |                              |                            |        |       |  |  |  |
| *  | Operations              |        | ISE-DL       | C-CFME02-PSN  | Debug        | Log Type                                                   | Log File                     | Description                | Size   |       |  |  |  |
| 0  | Policy                  |        | ISE-RT       | P-CFME01-PAN  | ✓ Applicatio |                                                            |                              |                            |        | - i - |  |  |  |
| 8. | Administration          |        | ISE-RT       | P-CFME02-MNT  | > ad_        | _agent (1) (100 KB)                                        |                              |                            |        |       |  |  |  |
| đ  | Work Centers            |        | 4            |               | > ai-a       | > al-analytics (11) (52 KB)<br>> apl-gateway (16) (124 KB) |                              |                            |        |       |  |  |  |
| ?  | Interactive Help        |        |              |               | → api        | -service (13) (208 KB)                                     | api-service (all logs)       | API Service debug messages | 208 KB |       |  |  |  |
|    |                         |        |              |               |              |                                                            | api-service.log              |                            | 12 KB  |       |  |  |  |
|    |                         |        |              |               |              |                                                            | api-service.log.2024-03-24-1 |                            | 4.0 KB |       |  |  |  |
|    |                         |        |              |               |              |                                                            | api-service.log.2024-04-07-1 |                            | 4.0 KB |       |  |  |  |
|    |                         |        | 1            |               | -            |                                                            |                              |                            |        |       |  |  |  |

디버그 로그 다운로드

이 번역에 관하여

Cisco는 전 세계 사용자에게 다양한 언어로 지원 콘텐츠를 제공하기 위해 기계 번역 기술과 수작업 번역을 병행하여 이 문서를 번역했습니다. 아무리 품질이 높은 기계 번역이라도 전문 번역가의 번 역 결과물만큼 정확하지는 않습니다. Cisco Systems, Inc.는 이 같은 번역에 대해 어떠한 책임도 지지 않으며 항상 원본 영문 문서(링크 제공됨)를 참조할 것을 권장합니다.